## Cara Menjalankan Program

## A. Admin

- 1. Nyalakan mikrotik
- 2. Sambungkan kabel internet ke port 1 mikrotik
- 3. Sambungkan kabel lan dari port 2 mikrotik ke PC atau Laptop
- 4. Buka Aplikasi Winbox GUI

| WinBox (64     | 4bit) v3    | .35 (Addresses) |          |   |           |           |          | _     |           | ×        |
|----------------|-------------|-----------------|----------|---|-----------|-----------|----------|-------|-----------|----------|
| File Tools     |             |                 |          |   |           |           |          |       |           |          |
| Connect To:    | 192.16      | 8.11.1          |          |   |           |           |          | 🖌 Ke  | ep Passw  | ord      |
| Login:         | admin       |                 |          |   |           |           |          | 🖌 Aut | tosave Se | ession   |
| Password:      |             |                 |          |   |           |           |          | Ор    | en In Nev | v Window |
| Session:       | <own></own> | •               |          |   |           |           | ▼ Browse | 🗸 Au  | to Recon  | nect     |
| Nete           | Milcon      | 36              |          |   |           |           |          |       |           |          |
| Note.          | MIKTOT      | IK              |          |   |           |           |          |       |           |          |
| Group:         |             |                 |          |   |           |           | •        |       |           |          |
| RoMON Agent:   |             |                 |          |   |           |           | ₹        |       |           |          |
| Managed Nei    | ighbors     |                 |          |   |           |           |          | Find  | all       | 4        |
| MAC Address    | A           | IP Address      | Identity | V | Version   | Board     | Untime   |       |           |          |
| DC:2C:6E:5A:A2 | :C4         | 192.168.0.104   | MikroTik |   | 6.47.10 ( | RB941-2nD | 00:49:0  | 8     |           |          |
| DC:2C:6E:5A:A2 | :C5         | 192.168.11.1    | MikroTik |   | 6.47.10 ( | RB941-2nD | 00:49:0  | 17    |           |          |
|                |             |                 |          |   |           |           |          |       |           |          |
|                |             |                 |          |   |           |           |          |       |           |          |

- 5. Kemudian isikan IP Address yang tersedia di bagian Neighbors
- 6. Kemudian isikan Username login dan password

| File Tools         Connect To: 192.168.11.1         Login: odmin         Password:         Password:         Open In New Window         Session: down>         Note: MikroTik         Group:         RoMON Agent:         Add/Set         Connect To RoMON         Connect To RoMON         Connect         Person         Find         all *         MAC Address       IP Address         Identity       Version       Board         DC2C6:E5A-A2:C5       192.168.0104       MikroTik         Goup:           Marc Address       Identity       Version         Board       Uptime          DC2:0:E5A-A2:C5       192.168.0104       MikroTik         Grup:       6       6.47.10 (ung term)       00:51:23 <th></th> <th>4bit) vs.</th> <th>35 (Addresses)</th> <th></th> <th></th> <th></th> <th></th> <th>-</th> <th></th> <th><math>\times</math></th>                                                                                                    |                                                                           | 4bit) vs.                                                                                              | 35 (Addresses)                              |                                    |                                                                     |                                  |                              | -                |            | $\times$ |
|----------------------------------------------------------------------------------------------------|---------------------------------------------------------------------------|----------------------------------------------------------------------------------------------------|---------------------------------------------|------------------------------------|---------------------------------------------------------------------|----------------------------------|------------------------------|------------------|------------|----------|
| Connect To:         192.168.11.1         ✓ Keep Password           Login:         Edman         ✓ Autosave Session           Password:         ○ Open In New Window           Session:         cown>         ✓ Auto Reconnect           Note:         MikroTik         ✓           Group:         ▼         ® rowse         ✓ Auto Reconnect           Note:         MikroTik         ✓         ✓           Group:         ▼         ₹         ® rowse         ✓           Add/Set         Connect To RoMON         Connect         ✓           Managed         Neighbors         ✓         Find         all         ▼           MAC Address         / IP Address         Identity         ✓ Version         Board         Uptime         ▼           DC:2C:6E:5A:A2:C4         192.168.0.104         MikroTik         6:47.10 (ung term)         00:49.08         00:51:23                                                                                                    | File Tools                                                                |                                                                                                    |                                             |                                    |                                                                     |                                  |                              |                  |            |          |
| Login: Editerial Valoaseve Session Password: Open In New Window Session: <a href="mailto:common">common Window Wauto Reconnect</a> Note: Mikro Tik Group: RoMON Agent: Add/Set Connect To RoMON Connect Managed Neighbors                                                                                                    | Connect To:                                                               | 192.168                                                                                                | 8.11.1                                      |                                    |                                                                     |                                  |                              | ✓ Kee            | p Password |          |
| Password:         ○ Open In New Window           Session:         cown>           Note:         Mkro Tik           Group:         ▼           RoMON Agent:         ▼           Add/Set         Connect To RoMON           Connect         Connect           Managed         Neighbors           ▼         Refresh           Find         all           WAC Address         / IP Address           Identity         ✓ Version         Board           DC:2C: 6E: 5A-A2: C4         192: 168: 0.104         Mikro Tik           DC:2C: 6E: 5A-A2: C5         192: 168: 11.1         Mikro Tik                                                                                                    | Login:                                                                    | admin                                                                                                  |                                             |                                    |                                                                     |                                  |                              | 🗸 Auto           | save Sessi | on       |
| Session:         cown>         Image: Image: | Password:                                                                 |                                                                                                    |                                             |                                    |                                                                     |                                  |                              | Оре              | n In New W | /indow   |
| Note:         Mikro Tik           Group:         ▼           RoMON Agent:         ▼           Add/Set         Connect To RoMON           Managed         Neighbors           ▼         Refresh           MAC Address         / IP Address           Identity         ✓ Version         Board         Uptime           0:22:6:5:5:A-22:C4         192:168:0.104         Mikro Tik         6:47.10 (ung term)         0:0:49:08           DC:20:6:5:A-22:C5         192:168:11.1         Mikro Tik         6: 6:47.10 (ung term)         0:0:51:23                                                                                                    | Session:                                                                  | <own></own>                                                                                            |                                             |                                    |                                                                     |                                  | ■ Browse…                    | ✓ Auto           | Reconnec   | t        |
| Group:         Image         Find         all         Image         Find         all         Image         Find         all         Image         Image         Find         all         Image         Image                                                                                                    | Note:                                                                     | MikroTil                                                                                               | k                                           |                                    |                                                                     |                                  |                              |                  |            |          |
| RoMON Agent:         Image         Find         all         Image         Find         all         Image         Find         all         Image         Image         I                                                                                                    | Group:                                                                    |                                                                                                    |                                             |                                    |                                                                     |                                  | Ŧ                            |                  |            |          |
| NoMON Agent:         ▲           Add/Set         Connect To RoMON         Connect           Managed Neighbors         Image: Connect To RoMON         Connect           Y         Refresh         Find         all           MAC Address         / IP Address         Identity         Version         Board         Uptime           DC:2C 6E: 5A-A2:C4         192.168.0.104         Mikro Tik         6.47.10 (, RB941-2n.D         00:49:08           DC:2C: 6E: 5A-A2:C5         192.168.11.1         Mikro Tik         6.47.10 (org term)         P         00:51:23                                                                                                    |                                                                           |                                                                                                    |                                             |                                    |                                                                     |                                  |                              |                  |            |          |
| Add/Set         Connect To RoMON         Connect           Managed         Neighbors         Find         all         ▼           MAC Address         / IP Address         Identity         √ Version         Board         Uptime         ▼           DC:2C:6E:5A-A2:C4         192.168.0.104         MikroTik         6.47.10 (, RB941-2n.D         00:49:08         DC:2C:6E:5A-A2:C5         192.168.11.1         MikroTik         6.47.10 (ong term)         P         00:51:23                                                                                                    | RoMON Agent:                                                              |                                                                                                    |                                             |                                    |                                                                     |                                  | ₹                            |                  |            |          |
| Managed         Neighbors         Find         all         ▼           ▼         Refresh         Find         all         ▼           MAC Address         / IP Address         Identity          Version         Board         Uptime         ▼           DC:2C6:E5:A-22:C4         192.168.0.104         MikroTik         6.47.10 (, RB941-2nD)         00:49:08         00:51:23           DC:2C:6E:5A-22:C5         192.168.11.1         MikroTik         6.47.10 (ong term)         D         00:51:23                                                                                                    |                                                                           | Add/S                                                                                                  | iet                                         |                                    |                                                                     | Connect To RoM                   | ON Connect                   |                  |            |          |
| Managed         Neighbors                                                                                                    |                                                                           |                                                                                                    |                                             |                                    |                                                                     |                                  |                              |                  |            |          |
| Managed Neighbors         Find         all         ▼           MAC Address         / IP Address         Identity         √ Version         Board         Uptime         ▼           DC:2C6:ESA:A2:C4         192.168.0.104         MikroTik         6.47.10 (, RB941-2nD         00.49.08         ▼           DC:2C6:ESA:A2:C5         192.168.11.1         MikroTik         6.47.10 (ong term)         P         00:51:23                                                                                                    |                                                                           |                                                                                                    |                                             |                                    |                                                                     |                                  |                              |                  |            |          |
| MAC Address         / IP Address         Identity         Version         Board         Uptime            DC:2C6:E:SA:A2:C4         192.168.0.104         MikroTik         6.47.10 (, RB941-2nD         00.49.08            DC:2C6:E:SA:A2:C5         192.168.11.1         MikroTik         6.47.10 (ong term)         D         00:51:23                                                                                                    |                                                                           |                                                                                                    |                                             |                                    |                                                                     |                                  |                              |                  |            |          |
| Y         Refresh         Find         all         ∓           MAC Address         / IP Address         Identity         ∨ Version         Board         Uptime         ▼           DC:2C:6E:5A:A2:C4         192.168.0.104         Mikro Tik         6.47.10 (, RB941-2nD         00:49:08         00:51:23           DC:2C:6E:5A:A2:C5         192.168.11.1         Mikro Tik         6.47.10 (ongterm)         00:51:23                                                                                                    | Managed Noi                                                               | iabhore                                                                                                |                                             |                                    |                                                                     |                                  |                              |                  |            |          |
| MAC Address         IP Address         Identity         Version         Board         Uptime            DC:2C:6E:5A:A2:C4         192.168.0.104         Mikro Tik         6.47.10 (         RB941-2nD         00:49:08           DC:2C:6E:5A:A2:C5         192.168.11.1         Mikro Tik         6.47.10 (         RB941-2nD         00:51:23                                                                                                    | Managed Nei                                                               | ighbors                                                                                                |                                             |                                    |                                                                     |                                  |                              |                  |            |          |
| DC:2C:6E:5A:42:C4 192:168:0.104 MikroTik 6.47.10 ( RB941-2nD 00:49:08<br>DC:2C:6E:5A:42:C5 192:168:11.1 MikroTik 6. 6.47.10 (ongterm) D 00:51:23                                                                                                    | Managed Nei                                                               | ighbors                                                                                                |                                             |                                    |                                                                     |                                  | [                            | Find             | all        | Ŧ        |
| DC:2C:6E:5A:A2:C5 192.168.11.1 Mikro lik 6. 6.47.10 (ong-tem) D 00:51:23                                                                                                    | Managed Nei<br>Refresh<br>MAC Address                                     | ighbors                                                                                                | IP Address                                  | Identity                           | Version                                                             | Board                            | Uptime                       | Find             | all        | <b>₹</b> |
|                                                                                                    | Managed Nei<br>Refresh<br>MAC Address<br>DC:2C:6E:5A:A2                   | ighbors                                                                                                | IP Address<br>192.168.0.104                 | Identity<br>Mikro Tik              | ∇ Version<br>6.47.10 (                                              | Board<br>RB941-2nD               | Uptime<br>00:49:0            | Find<br>08       | all        |          |
|                                                                                                    | Managed Nei<br>Refresh<br>MAC Address<br>DC:2C:6E:5A:A2<br>DC:2C:6E:5A:A2 | ighbors                                                                                                | IP Address<br>192.168.0.104<br>192.168.11.1 | ldentity<br>Mikro Tik<br>Mikro Tik | √ Version<br>6.47.10 (<br>6. <mark>6.47.10</mark>                   | Board<br>RB941-2nD<br>(ong-tem)  | Uptime<br>00:49:0<br>00:51:2 | Find<br>18<br>23 | all        | •        |
|                                                                                                    | Managed Nei<br>Refresh<br>MAC Address<br>DC:2C:6E:5A:A2<br>DC:2C:6E:5A:A2 | ighbors                                                                                                | IP Address<br>192.168.0.104<br>192.168.11.1 | ldentity<br>Mikro Tik<br>Mikro Tik | √ Version<br>6.47.10 (<br>6.<br>6.47.10                             | Board<br>RB941-2nD<br>(ongtem)   | Uptime<br>00:49:0<br>00:51:2 | Find<br>08<br>23 | all        |          |
|                                                                                                    | Managed Nei<br>Refresh<br>MAC Address<br>DC:2C:6E:5A:A2<br>DC:2C:6E:5A:A2 | ighbors<br>]<br>A<br>A<br>A<br>A<br>A<br>A<br>A<br>A<br>A<br>A<br>A<br>A<br>A<br>A<br>A<br>A<br>A<br>A | IP Address<br>192.168.0.104<br>192.168.11.1 | Identity<br>Mikro Tik<br>Mikro Tik | √ Version<br>6.47.10 (<br>6.<br><u>6.47.10</u>                      | Board<br>RB941-2nD<br>(ong-term) | Uptime<br>00:49:0<br>00:51:2 | Find<br>08<br>23 | all        | <b>Ŧ</b> |
|                                                                                                    | Managed Ne<br>Refresh<br>MAC Address<br>DC:2C:6E:5A:A2<br>DC:2C:6E:5A:A2  | ighbors ] 7 1:C4 1:C5                                                                                  | IP Address<br>192.168.0.104<br>192.168.11.1 | Identity<br>Mikro Tik<br>Mikro Tik | √ Version<br>6.47.10 (<br>6.<br><u>6.47.10</u>                      | Board<br>RB941-2nD<br>(ong-term) | Uptime<br>00:49:0<br>00:51:2 | Find<br>08<br>23 | all        |          |
|                                                                                                    | Managed Nei<br>Refresh<br>MAC Address<br>DC:2C:6E:5A:A2<br>DC:2C:6E:5A:A2 | ighbors                                                                                                | IP Address<br>192.168.0.104<br>192.168.11.1 | Identity<br>Mikro Tik<br>Mikro Tik | √ Version<br>6.47.10 (<br>6. <u>6.47.10</u>                         | Board<br>RB941-2nD<br>(ong+term) | Uptime<br>00:49:0<br>00:51:2 | Find<br>18<br>23 | all        | •        |
|                                                                                                    | Managed Nei<br>Refresh<br>MAC Address<br>DC:2C:6E:5A:A2<br>DC:2C:6E:5A:A2 | / / / / / / / / / / / / / / / / / / /                                                                  | IP Address<br>192.168.0.104<br>192.168.11.1 | ldentity<br>Mikro Tik<br>Mikro Tik | <ul> <li>✓ Version</li> <li>6.47.10 (</li> <li>6.6.47.10</li> </ul> | Board<br>RB941-2nD<br>(ong-term) | Uptime<br>00:49:0<br>00:51:2 | Find<br>18<br>23 | al         |          |
|                                                                                                    | Managed Nei<br>Pefresh<br>MAC Address<br>DC:2C:6E:5A:A2<br>DC:2C:6E:5A:A2 | ighbors<br>]<br>2:C4<br>2:C5                                                                           | IP Address<br>192.168.0.104<br>192.168.11.1 | Identity<br>Mikro Tik<br>Mikro Tik | Version<br>6.47.10 (<br>6.<br>€ 6.47.10                             | Board<br>RB941-2nD<br>(ong-term) | Uptime<br>00:49:(<br>00:51:2 | Find<br>18<br>13 | al         |          |

7. Kemudian klik connect maka akan muncul tampilan berikut

| Sadmin@192.168.11      | .1 (MikroTik) - WinBox (64bit) v6.47.10 on hAP lite (smips) | _ | Х |
|------------------------|-------------------------------------------------------------|---|---|
| Session Settings Da    | ashboard                                                    |   |   |
| Safe Mode              | Session: 192.168.11.1                                       |   |   |
| 🖌 Quick Set            |                                                             |   |   |
| CAPsMAN                |                                                             |   |   |
| Interfaces             |                                                             |   |   |
| Wireless               |                                                             |   |   |
| 💢 Bridge               |                                                             |   |   |
| 📩 PPP                  |                                                             |   |   |
| The Switch             |                                                             |   |   |
| °∏ <mark>°</mark> Mesh |                                                             |   |   |
| IP D                   |                                                             |   |   |
| 🕜 MPLS 🗈               |                                                             |   |   |
| Routing                |                                                             |   |   |
| System                 |                                                             |   |   |
| 🙅 Queues               |                                                             |   |   |
| Files                  |                                                             |   |   |
| 👸 🗐 Log                |                                                             |   |   |
| 🚆 🔐 RADIUS             |                                                             |   |   |
| 🗧 💥 Tools 🛛 🗎          |                                                             |   |   |
| 📶 🔤 New Terminal       |                                                             |   |   |
| 🏹 脸 Make Supout.rif    |                                                             |   |   |
| 🧑 🔘 New WinBox         |                                                             |   |   |
| Exit                   |                                                             |   |   |
| R                      |                                                             |   |   |
|                        |                                                             |   |   |

- 8. Selanjutnya adalah masuk ke menu IP, kemudian pilih Hotspot
- 9. Pada Hotspot masuk ke tab User

| Safe Mo      | ode     | Session: 192.168. | 11.1                     |               |            |                    |             |          |
|--------------|---------|-------------------|--------------------------|---------------|------------|--------------------|-------------|----------|
| 🏏 Quick Set  |         | Hotspot           |                          |               |            |                    |             | [        |
| 🔉 CAPsMAN    |         | Server Profiles   | Users User Profile       | es Active H   | losts IP F | Rindings Service P | orts Walled | Garden   |
| Interfaces   |         |                   |                          |               |            |                    |             |          |
| 🔉 Wireless   |         | 보므 네!             | × 🖆 🔽 🛯                  | Reset Counter | ers (O R   | eset All Counters  |             | Find     |
| 31 Bridge    |         | Server            | △ Name                   | Addre         | 88         | MAC Address        | Profile     | Uptime   |
| ±= PPP       |         | ;;; counters and  | l limits for trial users |               |            |                    |             |          |
|              |         | · • • •           | 1.1                      |               |            |                    | 140         | 00:00:00 |
| T Switch     |         | e all             | admin                    |               |            |                    | VIP         | 00:08:23 |
| L. Mesh      |         | A hotspot 1       | kiky                     |               |            |                    | VIP         | 00.21.11 |
| IP IP        |         | hotspot 1         | lita                     |               |            |                    | VIP         | 00:40:10 |
| MPLS         | 1       | hotspot1          | eci                      |               |            |                    | VIP         | 00:56:06 |
| C Routing    | 1       | 🔒 hotspot 1       | yanzi                    |               |            |                    | VIP         | 00:00:00 |
| © System     | Þ       | hotspot1          | bangkit                  |               |            |                    | VIP         | 00:00:00 |
| Queues       |         |                   |                          |               |            |                    |             |          |
|              |         |                   |                          |               |            |                    |             |          |
| Files        |         |                   |                          |               |            |                    |             |          |
| Log          |         |                   |                          |               |            |                    |             |          |
| ARADIUS      |         |                   |                          |               |            |                    |             |          |
| 🔀 Tools      | Þ       |                   |                          |               |            |                    |             |          |
| 💵 New Termin | al      |                   |                          |               |            |                    |             |          |
| 🖌 Make Supor | .it.rif | 8 items           |                          |               |            |                    |             |          |
| 🚫 New WinBo  | x       |                   |                          |               |            |                    |             |          |
|              |         |                   |                          |               |            |                    |             |          |

10. Lalu klik tombol + atau add dan setting server, name, password dan

profile untuk user VIP.

|     | ) ad      | min@192.168.11  | 1.1 | (MikroTik) - Wir                      | nBox (6       | 54bit) v6.47.   | 10 on hAP l | lite (smip | os)       |          |            |             | -     |               | ×      |
|-----|-----------|-----------------|-----|---------------------------------------|---------------|-----------------|-------------|------------|-----------|----------|------------|-------------|-------|---------------|--------|
| Ses | ssior     | n Settings D    | ash | board                                 |               |                 |             |            |           |          |            |             |       |               |        |
| Ю   | C         | Safe Mode       |     | Session: 192.168                      | .11.1         |                 |             |            |           |          |            |             |       |               |        |
|     | X         | Quick Set       |     |                                       |               |                 |             |            |           |          |            |             |       |               |        |
|     | $\square$ | CAPsMAN         |     | Server Profiles                       | Users         | User Profi      | les Active  | Hosts      | IP Bin    | dinas    | Service P  | orts Waller | Gard  | len           |        |
|     |           | Interfaces      |     |                                       |               |                 | ica /ictive | Titoata    |           | unya     | Jervice I  | UIL3 WUILCU |       |               |        |
|     | Φ         | Wireless        |     | + -   /                               | 83 (          | 9 🛛 🖸           | C Reset Co  | unters     | C Rese    | et All C | ounters    |             |       | Find          | 1      |
|     | 36        | Bridge          |     | Server                                | - A N         | lame            | Ac          | ldress     |           | MAC /    | Address    | Profile     |       | Uptime        | -      |
|     | 4         | PPP             |     | ;;; counters an                       | id limits     | for trial users |             |            |           |          |            |             |       | 00.00.00      |        |
|     | -         | Switch          |     | e e e e e e e e e e e e e e e e e e e | a             | dmin            |             |            |           |          |            | VIP         |       | 00:00:00      |        |
|     | •         | Mesh            |     | hotspot                               | 1 to          | tok             |             |            |           |          |            | VIP         |       | 01:38:56      |        |
|     | 255       | IP Ì            |     | le hotspot                            | 1 ki          | iky             |             | New H      | lotspot l | Jser     |            |             |       |               |        |
|     | ā         | MPLS            |     | hotspot                               | 1 lit<br>1 ov | a               |             | Gene       | eral Lin  | nite (   | Statistics |             | Г     | OK            |        |
|     | ž         | Bouting         |     | hotspot                               | 1 va          | anzi            |             |            |           |          | Statistics |             |       | UN            |        |
|     | 103       | Svetem          |     | 🖯 hotspot                             | 1 b           | angkit          |             |            | Server    | : hotsp  | pot1       | ₹           |       | Cancel        |        |
|     |           | Oueuee          | -   |                                       |               |                 |             |            | Name      | : arkhi  | an         |             | ]   [ | Apply         |        |
|     | -         | Files           |     |                                       |               |                 |             | Pa         | assword   |          |            |             | 112   |               |        |
| ×   |           | log             |     |                                       |               |                 |             |            | Address   |          |            | •           | '   L | Disable       |        |
| B   | 100<br>29 | RADIUS          |     |                                       |               |                 |             | MAC        | Address   |          |            |             |       | Commen        | t      |
| Win | ×         | Tools           | Þ   |                                       |               |                 |             |            | Profile   | : VIP    |            | <b>•</b>    | 1   [ | Сору          |        |
| 10  | 2.1       | New Terminal    |     | 0.3                                   |               |                 |             | -          | Routes    |          |            | •           | ÎΓ    | Remove        |        |
| Õ   |           | Make Supout.rif |     | o items                               |               |                 |             |            | Eneil     |          |            |             |       | Devel Cours   |        |
| e l | 0         | New WinBox      |     |                                       |               |                 |             |            | Email     | ·        |            | <b>`</b>    |       | neset Coun    | lers   |
| H   |           | Exit            |     |                                       |               |                 |             |            |           |          |            |             |       | Reset All Cou | Inters |
| ß   |           |                 |     |                                       |               |                 |             | enable     | d         |          |            |             |       |               |        |

11. Jika sudah maka klik apply, kemudian ok.

| Image: Server     Image: Name     Address     MAC Address     Profile     Uptime       Server     Name     Address     MAC Address     Profile     Uptime       ::: counters and limits for trial users     0     0     0       Image: Image: Image                                                                                                    | Find<br>0:00:00<br>0:08:23<br>1:29:55 |
|----------------------------------------------------------------------------------------------------|---------------------------------------|
| Server         Name         Address         MAC Address         Profile         Uptimu           counters and limits for trial users         0         0         0         0         0         0         0         0         0         0         0         0         0         0         0         0         0         0         0         0         0         0         0         0         0         0         0         0         0         0         0         0         0         0         0         0         0         0         0         0         0         0         0         0         0         0         0         0         0         0         0         0         0         0         0         0         0         0         0         0         0         0         0         0         0         0         0         0         0         0         0         0         0         0         0         0         0         0         0         0         0         0         0         0         0         0         0         0         0         0         0         0         0         0         0         <                                                                                                    | e 0:00:00<br>0:08:23                  |
| iiiiiiiiiiiiiiiiiiiiiiiiiiiiiiiiiiii                                                                                                    | 0:00:00                               |
| Image: Constraint of the second second sec | 0:00:00 0:08:23                       |
| Image: Second second second  | 0:08:23                               |
| Interport         totok         VIP         0           Interport         kiky         VIP         0           Interport         lita         VIP         0           Interport         aci         VIP         0                                                                                                    | 1.00.50                               |
| hotspot1 kiky VIP 0     hotspot1 lita VIP 0                                                                                                    | 1:38:56                               |
| hotspot1 lita VIP 0                                                                                                    | 0:21:11                               |
| A botenet1 eci VIP 0                                                                                                    | 0:40:10                               |
| U noispoi i eci vii u                                                                                                    | 0:56:06                               |
| 🚯 hotspot1 yanzi VIP 0                                                                                                    | 0:00:00                               |
| 🚯 hotspot1 bangkit VIP 0                                                                                                    | 0:00:00                               |
| 🚯 hotspot 1 arkhan VIP 0                                                                                                    | 0:00:00                               |
|                                                                                                    |                                       |
|                                                                                                    |                                       |
|                                                                                                    |                                       |
|                                                                                                    |                                       |

## **B.** User VIP

- 1. Membeli vocher VIP pada kedai Naknis Umbulharjo
- 2. Connect ke wifi dengan nama SSID VIP

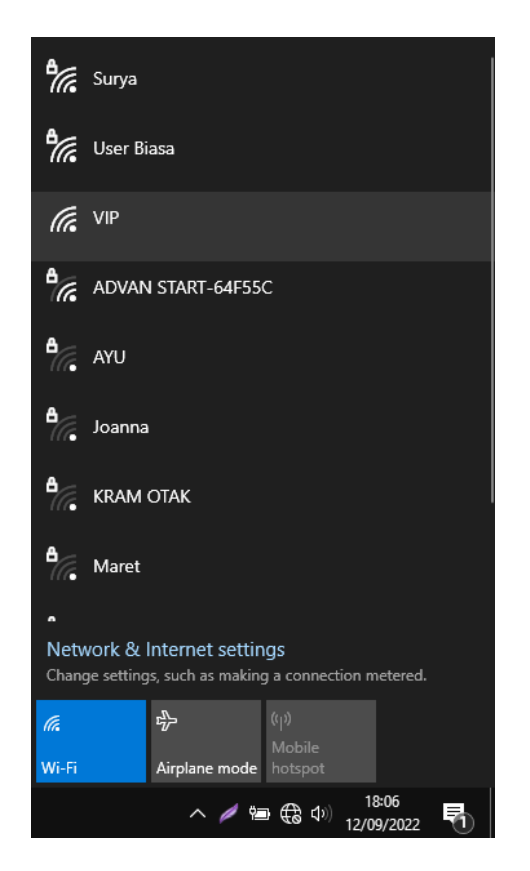

3. Maka akan redirect ke halaman login user VIP, kemudian masukkan

nama dan password yang telah diterima.

| A Not secure | mikrotik id/login?dst=http%3A%2F%2Fwww.astatic.com%2Fgeperate_204 |  |
|--------------|-------------------------------------------------------------------|--|
|              |                                                                   |  |
|              | Mikro <b>tik</b>                                                  |  |
|              | Please log in to use the internet hotspot service                 |  |
|              | arkhan                                                            |  |
|              | P                                                                 |  |
|              | Connect                                                           |  |
|              |                                                                   |  |
|              |                                                                   |  |
|              |                                                                   |  |
|              |                                                                   |  |
|              |                                                                   |  |

4. Kemudian klik connect, maka wifi VIP sudah dapat digunakan

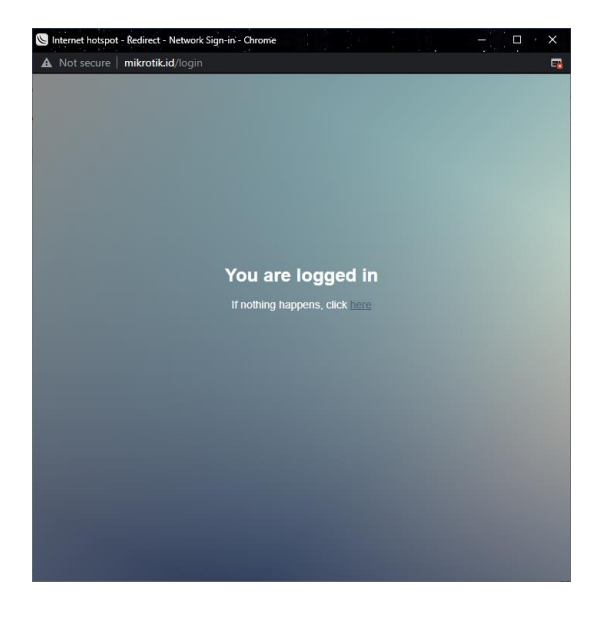

## C. User biasa

1. Masuk ke wifi dengan nama ssid User Biasa

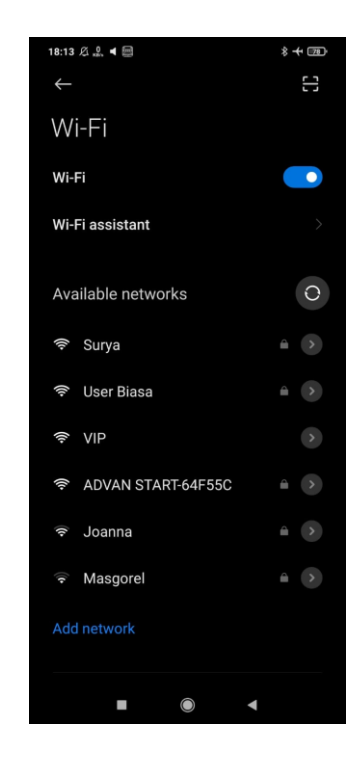

2. Connect ke wifi user biasa dengan memasukkan password wifi

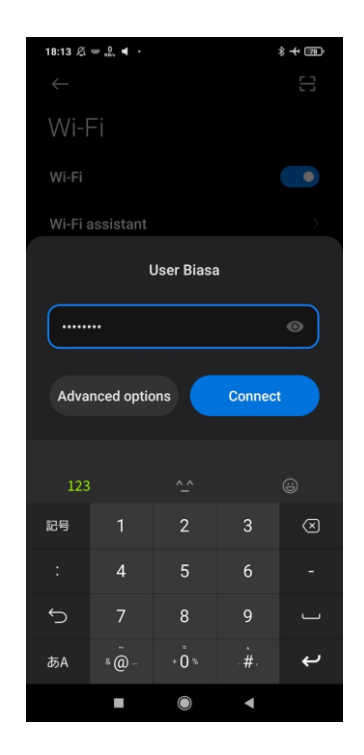

3. Jika sudah connect maka wifi sudah dapat digunakan

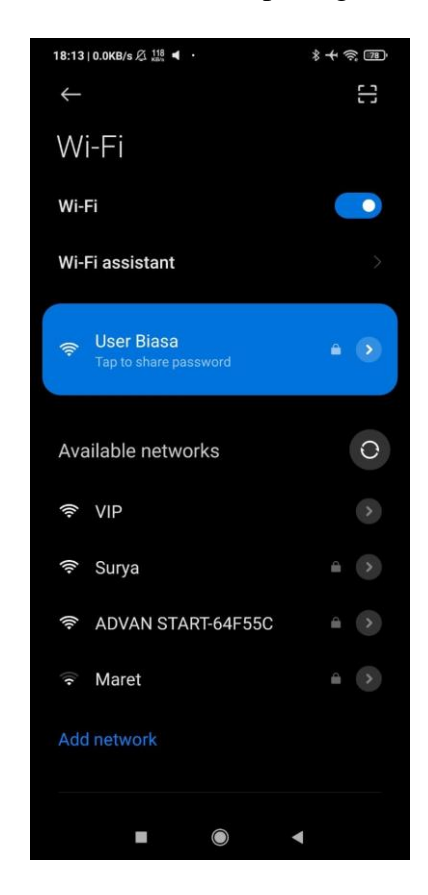